## RHCE boot camp

**Kernel Features** 

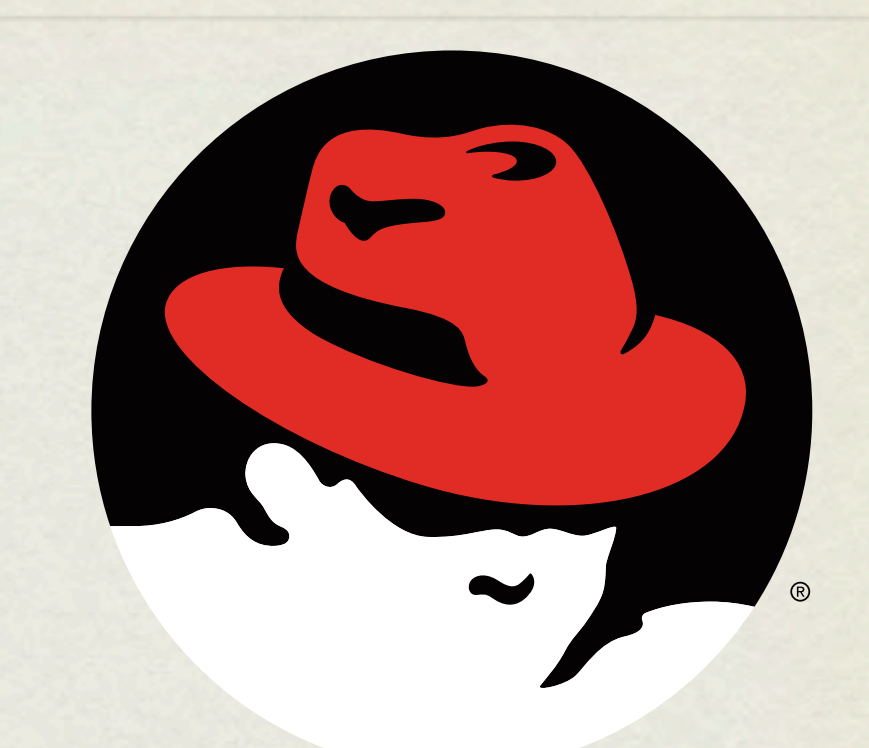

### redhat. CERTIFIED ENGINEER

Thursday, July 8, 2010

### IMPORTANT KERNEL DIRECTORIES

/boot

contains the vmlinuz and initrd required to boot the system

• /usr/src/kernels directory for kernel sources, RHEL5

• /proc

virtual file system for seeing "into" the kernel

## /PROC/\*

- The /proc folder contains copious amounts of information useful for troubleshooting. Some examples:
  - /proc/meminfo Memory utilization breakdown
  - /proc/devices Mapping major numbers to drivers
  - /proc/dma dma channel assignments
  - /proc/ioports io port assignments
  - See the manpage for proc for more information and descriptions

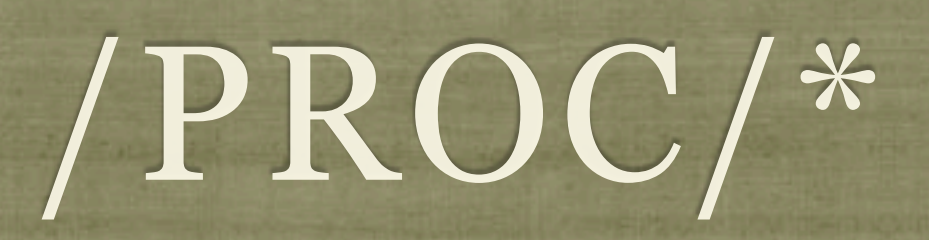

- Also in the /proc folder is detailed information on every process on the system.
  - Details on process status, environment, commandline, and more can be obtained
- Read the proc manpage tons of information available through /proc

### SYSCTL

- sysctl: Get/set kernel parameters
  - sysctl -w kernel.pid\_max=65535
  - sysctl -a
  - sysctl -w vm.swappiness=100
- Also, you can view/edit runtime values under /proc/sys
- To make changes permanent, edit /etc/sysctl.conf

### LAB

- Configure your server to have an open file limit of 524288 files.
- 2. Configure your server to refuse any ping requests.
- 3. Configure your server to forward ipv4 packets.
- 4. Make all of these changes persistent across reboots.

### MODULAR

- The Linux kernel is modular, allowing functional blocks of software to be added and removed on the fly via the modules mechanism.
- Modules encompass functions such as:
  - Device drivers
  - Kernel features firewalls, RAID, LVM
  - Filesystems

### LSMOD

#### • 1smod: Prints all of the currently loaded modules

| [root@dev1 ~]# lsmod |        |                                      |
|----------------------|--------|--------------------------------------|
| Module               | Size   | Used by                              |
| ipv6                 | 264608 | 20                                   |
| binfmt_misc          | 14096  | 1                                    |
| dm multipath         | 21136  | 0                                    |
| parport pc           | 31724  | 0                                    |
| lp                   | 16576  | 0                                    |
| parport              | 42252  | 2 parport pc,lp                      |
| usbcore              | 129724 | 1                                    |
| ext3                 | 125968 | 1                                    |
| ibd                  | 61928  | 1 ext3                               |
| raid10               | 23808  | 0                                    |
| raid456              | 119840 | 0                                    |
| xor                  | 10512  | 1 raid456                            |
| raid1                | 24064  | 0                                    |
| raid0                | 10752  | 0                                    |
| multipath            | 11776  | 0                                    |
| linear               | 9088   | 0                                    |
| dm mirror            | 23016  | 0                                    |
| dm_snapshot          | 18872  | 0                                    |
| dm mod               | 55752  | 3 dm multipath dm mirror dm snapshot |
| processor            | 26412  |                                      |
| fuse                 | 12160  | 1                                    |
| $r_{abc}$            | 42100  |                                      |
|                      |        |                                      |

### RMMOD

- rmmod: Removes (unloads) a loaded modules
  - Can not unload a module that is a dependency of another module
  - Can not unload in-use modules

### INSMOD

- insmod: Loads a module into the kernel.
  - Full pathname required
  - Does not handle dependencies automatically

### MODPROBE

- modprobe: Intelligent module handler
  - Can load/unload modules
  - Automatically handles dependencies
  - Only need to specify name of module, not full path, when loading
  - depmod: Rebuilds module dependency lists

### SOFTWARE RAID

- Software RAID can all be configured, monitored, and modified with the mdadm command.
- To create a RAID array, you can run the following command:
  - mdadm -C <RAID dev> -l <LEVEL> -n <# DISKS>
    <partitions>
- To verify the RAID array, use either of the following commands:
  - mdadm --detail <RAID device>
  - cat /proc/mdstat

### LAB

- 1. Create a RAID-5 array on your machine consisting of:
  - 4 partitions
  - each 512MiB in size
  - one of which should be reserved for use as a hot spare
- 2. Format this array with ext3 and mount it with support for user quotas so that it will persist across reboots.

### LVM

### • The Logical Volume Manager

- Abstracts the physical hardware into logical drive spaces which can be dynamically grown/shrunk and span disparate physical devices
- Simplifies hard drive management as it abstracts away the details of the underlying storage devices.
- Adds a small amount of overhead to the VFS layer, slightly reducing performance.

### LVM TERMINOLOGY

- Physical Volume (pv)
- A physical volume is simply the partition/RAID device for the LVM space.
- Physical Extent (pe)
- A physical extent in a chunk of disk space. Can be any size, but default to 4M.
- Volume Group (vg)
- A volume group is a collection of physical volumes.
- Logical Volume (lv)
- A logical volume is a grouping of physical extents from your physical volumes. This logical volume is where you can format a file system.

### LVM BASIC IDEA

- To create a space suitable for mkfs, three steps must occur:
  - pvcreate: Create a physical volume
  - vgcreate: Create a volume group on PV
  - lvcreate: Create a logical volume on VG
- See also pvdisplay, vgdisplay, lvdisplay

### PVCREATE

- Easiest of the LVM tools:
- pvcreate /dev/sda4

Thursday, July 8, 2010

### VGCREATE

- In basic form, you need to provide a name:
- vgcreate VolGroup00 /dev/sda4
- Note that /dev/sda4 is actually a physical volume created with pvcreate - not just a device

### LVCREATE

- Ivcreate -n myvol -L 10G VolGroup00
- Creates a new logical volume called myvol, 10 gigs in size pulled from the VolGroup00 Volume Group.

### RESIZING LV'S

- vgextend <volume group name> <new PV path>
  - Add a new physical volume to a volume group
- lvextend {-l <+extents>| -L <+size>} <lv>
  - Grow a logical volume
  - NOTE: Use the + to give the amount of additional space added, otherwise specify the total desired size to end up with.

### RESIZING LV'S

#### o resize2fs <logical volume>

- Once the lv has been extended, you will need to extend the file system
- You can grow the file system while it is mounted, but before shrinking it must first be unmounted.
- lvresize -r {-l <+extents>| -L <+size>} <lv>
  - Resizes logical volume **and** filesystem at same time!

### LAB

- 1. Add logical volume management on top of your raid array.
- 2. Use half the available space for a logical volume formatted with ext3 and mounted persistently across reboots.
- 3. Take a snapshot of this logical volume and check the file system for errors.
- 4. Assuming none are found, reset the counter for days and mounts until a check is forced on the original file system.
- 5. Copy some data onto the LV, then expand it and the filesystem by 50MB. fsck, then re-mount the filesystem and verify it's contents.

### SWAP SPACE

• Swap space allows the kernel to better manage limited system memory by copying segments of memory onto disk

• Performance gains

- "Expanded" memory space
- mkswap
  Create a new swap space for use by the kernel
- swapon/swapoff Enable/disable a swap area
- /proc/swaps

Lists current swap areas

### LAB

- 1. Add 500MB of swap space to your system using a device.
- 2. Add 500MB of swap space to your system using a swap file.

# slideshow.end();